# **Configure Leaf or Spine Replacement in ACI**

### Contents

| Introduction                                                              |
|---------------------------------------------------------------------------|
| Prerequisites                                                             |
| Requirements                                                              |
| Components Used                                                           |
| Background Information                                                    |
| Configure                                                                 |
| Clean Up the Replacement Switch                                           |
| Configuration                                                             |
| Step 1. Decommission/Remove the Current/Failed Switch From the Controller |
| Step 2. Commission the New Switch                                         |
| Verify                                                                    |
| Troubleshoot                                                              |
| Scenario 1. The New Node is Not Discovered in the Fabric                  |
| Scenario 2. The Newly Added Switch is Shown as NOT SUPPORTED              |
| Scenario 3. SSL Certificate Issue                                         |
| Scenario 4. New Switch Does not Get a TEP IP Address Assigned             |

# Introduction

This document describes how to replace a leaf or spine switch in the Application Centric Infrastructure (ACI) fabric.

# Prerequisites

#### Requirements

Cisco recommends that you have knowledge of these topics:

- ACI Fabric
- ACI Application Policy Infrastructure Controller (APIC) GUI
- ACI Leaf and Spine Switch CLI

#### **Components Used**

The information in this document is based on these software and hardware versions:

- ACI Leaf Switch N9K-C9372TX-E Model
- ACI Fabric Version 2.x. Some GUI updates have been added representing later releases.

The information in this document was created from the devices in a specific lab environment. All of the devices used in this document started with a cleared (default) configuration. If your network is live, ensure that you understand the potential impact of any command.

## **Background Information**

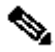

**Note**: The procedure listed here is applicable for any model of the switch and any ACI version that runs on the fabric.

These are the steps to ensure that the switch is in ACI mode.

- 1. Power on the switch and connect a console.
- 2. Enter the command show version and check to see if the switch is in NxOS mode or ACI mode.
- 3. If it runs in NxOS mode, refer to Converting from Cisco NX-OS to ACI Boot Mode and from ACI Boot Mode Back to Cisco NX-OS in order to convert the switch to ACI mode.

Note: If you are in the USA, choose the preferred version of ACI software to be preloaded when you place the Return Material Authorization (RMA) request.

## Configure

#### **Clean Up the Replacement Switch**

Once you confirm the switch is in ACI mode, these are the steps to clean up the replacement switch.

- 1. From the new switch console, enter the command setup-clean-config.sh.
- 2. Reload (enter the command reload) in order to clean up any configurations that already exist on the switch.

This prevents the issue due to some configurations that already exist in the new switch that conflicts with the current fabric, even if the new switch was configured with another ACI fabric previously.

#### Configuration

#### Step 1. Decommission/Remove the Current/Failed Switch From the Controller

1. In the ACI GUI, navigate to Fabric > Inventory > Fabric Membership and identify the switch to be replaced. In this example, as shown in the image, leaf 103 is replaced.

| cisco                                 | System                      | Tenants       | Fabric   | VM Networking | L4-L7 Services | Admin     | Operations      | Apps  |                |               |                 | Advanced Mode<br>welcome, admin - |
|---------------------------------------|-----------------------------|---------------|----------|---------------|----------------|-----------|-----------------|-------|----------------|---------------|-----------------|-----------------------------------|
|                                       |                             |               |          |               |                |           |                 |       |                |               |                 |                                   |
| loventory                             | E 0                         | Eshric Mombo  | rehin    |               |                |           |                 |       |                |               |                 | E :                               |
| Di Quick Start                        |                             | raono membe   | n or nby |               |                |           |                 |       |                |               |                 |                                   |
| Pod 1                                 |                             | 0 ±           |          |               |                |           |                 |       |                |               |                 | ACTIONS +                         |
| <ul> <li>Fabric Membership</li> </ul> | oecy                        | Serial Number | - Pod 10 | Node ID       | Node Name      | Rack Name | Model           | Role  |                | Decomissioned | Supported Model | SSL Certificate                   |
| > 🛤 Unmanaged Fabric !                | Nodes                       | FDO20160TPP   | 1        | 102           | leaf102        | default   | N9K-C93180YC-EX | leaf  | 10.0.24.95/32  | Falso         | True            | yes                               |
| Urreachable Nodes                     |                             | FDO203318KQ   | 1        | 101           | leaf101        |           | N9K-C93180YC-EX | leaf  | 10.0.168.64/32 | False         | True            | yes                               |
| Disabled Interfaces                   | and Decommissioned Switches | FGE18200AVP   |          | 201           | spine201       |           | N9K-C9508       | spine | 10.0.24.94/32  | False         | True            | yes                               |
|                                       |                             | SAL1943RTS1   | 1        | 104           | leaf104        |           | N9K-C9372TX-E   | leaf  | 10.0.24.92/32  | False         | True            | yes                               |
|                                       |                             | SAL1943RTT7   | 1        | 103           | leaf103        |           | N9K-C9372TX-E   | leaf  | 10.0.24.91/32  | False         | True            | yes                               |
|                                       |                             |               |          |               |                |           |                 |       |                |               |                 |                                   |
|                                       |                             |               |          |               |                |           |                 |       |                |               |                 |                                   |
|                                       |                             |               |          |               |                |           |                 |       |                |               |                 |                                   |

- 2. Right-click the switch to be replaced and from the drop-down list choose Decommission Switch. Now a new pop-up window opens, as shown in the image. Check point 4 to see how the GUI differs in the later release.
- 3. Select Remove from Controller and then click Submit.
- 4. As shown in the image, click Yes in order to confirm the decommission process. Now the switch disappears from the Fabric Membership page.

| ululu<br>cisco                                      | System             | Tenants       | Fabric                            | VM Networking | L4-L7 Service | s Admin                   | Operations                      | Apps      |                | P                        | 1               | Advanced Mode<br>welcome, sdmin + |
|-----------------------------------------------------|--------------------|---------------|-----------------------------------|---------------|---------------|---------------------------|---------------------------------|-----------|----------------|--------------------------|-----------------|-----------------------------------|
|                                                     |                    | lessenter     |                                   |               |               |                           |                                 |           |                |                          |                 |                                   |
| Inventory.                                          | <b>E</b> 5         | Eabric Membe  | archin                            |               |               |                           |                                 |           |                |                          |                 | <b>D</b> :                        |
| Curck Start                                         |                    | Tuone Memor   | a sinp                            |               |               |                           |                                 |           |                |                          |                 |                                   |
| Topology     Rod 1                                  |                    | 0±            |                                   |               |               |                           |                                 |           |                |                          |                 | ACTIONS -                         |
| POD Fabric Setup Policy                             |                    | Serial Number | = Pod ID                          | Node ID       | Node Name     | Decommission Leaf103      | (SAL1943RTT7)                   | () X      | p              | Decomissioned            | Supported Model | SSL Certificate                   |
| Facric Membership                                   |                    | FDO20160TPP   | 1                                 | 102           | lear102       | Record and Record To Base | -                               |           | 10.0.24.95/32  | Faise                    | True            | yes                               |
| ED0203318KD                                         |                    | FDO203318KQ   | 1                                 | 101           | leaf101       | P Rev                     | ove from controller             |           | 10.0.168.64/32 | Falso                    | True            | yes                               |
| E FGE18200AVP                                       |                    | FGE18200AVP   | 1                                 | 201           | spine201      |                           | -                               |           | 10.0.24 94/12  | Exten                    | Trut            | yes                               |
| SAL1943RTS1                                         |                    | SAL1943RTS1   | 1                                 | 104           | icaf104       | Warning: The decommiss    | ion process can take up to 10   | minutes   | 10.0.24 Decomm | lission                  | x               | yes                               |
| SAL1943RTT7                                         |                    | SAL1943RTT7   | 1                                 | 103           | leaf103       | to complete. The node w   | It be automatically wiped and r | reloaded. | 10.0.9t (2) Do | you want to decommission | this switch?    | yes                               |
| Unreachable Nodes     Disabled Interfaces and Decom | nissioned Switches | (5)<br>40     | Repair Switch<br>Commaster Switch | 50000A        |               | DO NOT manually reload    | or power off the node during t  | his time. | Ť,             |                          |                 |                                   |
|                                                     |                    |               | Decommission Switch               | 1             |               |                           | 3 SUBM                          | CLOSE     |                | YES NO                   |                 |                                   |

On later releases, the GUI option can show up differently. Select **Remove From Controller** for switch replacement on 5.x. On 6.0.x, select **Decomission** and then click**Decomission & Remove** to proceed with the switch removal.

| System Tenants Fabric Virtual Network                                                                                                    | ng Admin Operations                                                                                                    | Apps Integrations                                                                                                    | 5.2.x                                                                                                    | release                                                                                                    | admin                                                                                                    | 0 0 😽                                                                                              |                                     |
|----------------------------------------------------------------------------------------------------|----------------------------------------------------------------------------------------------------|----------------------------------------------------------------------------------------------------|----------------------------------------------------------------------------------------------------|----------------------------------------------------------------------------------------------------|----------------------------------------------------------------------------------------------------|----------------------------------------------------------------------------------------------------|-------------------------------------|
| Inventory   Fabric Policies   Access Policies Inventory                                                                                                    | Fabric Membership                                                                                                    | Registered Nodes No                                                                                                    | les Pending Registration                                                                                                    | Unreachable Nodes                                                                                                    | Unmanaged Fabric N                                                                                                    | lodes Auto                                                                                         | Firmware Update                     |
| Pod 1     Pod Fabric Setup Policy     Pod Fabric Setup Policy     Fabric Membership     Disabled Interfaces and Decommissioned Switches     Duplicate IP Usage                                                                                                    | 3<br>Leafs ••• back                                                                                                    | ommissioned<br>tenance<br>re O<br>tive<br>Virtual<br>Leafs                                                                                                    | O Decommissioned     O Maintenance     O Active     O Inactive                                                                                                    | 2<br>Spines • 0 Decommission<br>• 0 Maintenance<br>• 2 Active<br>• 0 Inactive                                                                                                    | ed O<br>Virtual<br>Spines                                                                                                    | O Decommissi     O Maintenance     O Active     O Inactive                                         | oned<br>b                           |
|                                                                                                    | Serial Number Model                                                                                                    | Pod ID 🔷 Nod                                                                                                    | e ID Name                                                                                                    | Node Type                                                                                                    | IP                                                                                                    | Maintenance                                                                                        | O ± *⊀≁<br>Status                   |
|                                                                                                    | FD020160TQN NOV-C02190V                                                                                                    | . 101                                                                                                    | leaf-K-101                                                                                                    | Leaf                                                                                                    | 10.0.96.64/32                                                                                                    | No                                                                                                 | Active                              |
|                                                                                                    | FDO20370BEJ Edit Node and Rac                                                                                                    | k Names 102                                                                                                    | leaf-L-102                                                                                                    | Leaf                                                                                                    | 10.0.96.67/32                                                                                                    | No                                                                                                 | Active                              |
|                                                                                                    | FD0202406AF<br>Decommission                                                                                                    | 10.4                                                                                                    | leaf-N-104                                                                                                    | Leaf                                                                                                    | 10.0.96.68/32                                                                                                    | No                                                                                                 | Active                              |
|                                                                                                    | FOX1948G3U7<br>Maintenance (GIR)                                                                                                    | 201                                                                                                    | spine-R-201                                                                                                    | Spine                                                                                                    | 10.0.96.65/32                                                                                                    | No                                                                                                 | Active                              |
|                                                                                                    | FD022220V7C<br>Remove From Con                                                                                                    | troller 202                                                                                                    | spine-S-202                                                                                                    | Spine                                                                                                    | 10.0.96.66/32                                                                                                    | No                                                                                                 | Active                              |
|                                                                                                    |                                                                                                    |                                                                                                    |                                                                                                    |                                                                                                    |                                                                                                    |                                                                                                    |                                     |
| Inventory (P) (G) (G)<br>> O- Quick Start<br>(G) Topology                                                                                                    | Fabric Membership                                                                                                    | Registered Nodes                                                                                                    | Nodes Pending Registrat                                                                                                    | tion Unreachable Nodes                                                                                                    | Unmanaged Fabric                                                                                                    | Nodes Auto                                                                                         | Firmware Update                     |
| Inventory     Image: Construction of the start       > Or Quick Start     Topology       > Or Pool 1     Pool 1       > Or Pool 5 abort Setup Policy     Pool Fabric Setup Policy       Image: Policy Complexity     Image: Policy       Image: Disabled Interfaces and Decommissioned Switches     Image: Policy                                                                                                    | Fabric Membership                                                                                                    | Registered Nodes                                                                                                    | Nodes Pending Registral O Decommissioned O Mainferance O Active Sp                                                                                                    | tion Unreachable Nodes                                                                                                    | Unmanaged Fabric<br>O<br>Virtual<br>Spines                                                                                                    | Nodes Auto<br>econmissioned<br>aintenance<br>ctive<br>active                                       | Firmware Update                     |
| Inventory (C) (C) (C) (C) (C) (C) (C) (C) (C) (C)                                                                                                    | Fabric Membership                                                                                                    | Registered Nodes                                                                                                    | Nodes Pending Registrat<br>• 0 Decommissioned<br>• 0 Maintenance<br>• 0 Advine<br>• 0 Inactive<br>D Name                                                                                                    | tion Unreachable Nodes  Control  Control  Contro  Control  Control  Control  Control | Unmanaged Fabric I<br>O<br>Virtual<br>Spines                                                                                                    | Nodes Auto<br>ecommissioned<br>amenance<br>citive<br>active<br>Maintenance                         | Firmware Update<br>○ ⊥ ☆-<br>Status |
| Inventory C S ( )<br>C Ouck Start<br>C Topology<br>C Dack Start<br>C Topology<br>C Dack Start<br>C Topology<br>C Dack Start<br>C Topology<br>C Dack Start<br>C Topology<br>C Dack Start<br>C Topology<br>C Dack Start<br>C Topology<br>C Dack Start<br>C Topology<br>C Dack Start<br>C Topology<br>C Dack Start<br>C Topology<br>C Dack Start<br>C Topology<br>C Dack Start<br>C Topology<br>C Dack Start<br>C Dack Start<br>C Dack | Fabric Membership                                                                                                    | Registered Nodes                                                                                                    | Nodes Pending Registral<br>• 0 Decommissioned<br>• 0 Martenance<br>• 0 Martenance<br>• 0 Martenance<br>• 0 Inactive<br>D Name<br>LE101                                                                                                    | tion Unreachable Nodes 2 2 2 2 2 2 2 2 2 2 2 2 2 2 2 2 2 2 2                                                                                                    | Unmanaged Fabric I<br>O<br>Virtual<br>Spines<br>IP<br>10.0.176.64/32                                                                                    | Nodes Auto commissioned internance Maintenance No                                                  | Firmware Update                     |
| Inventory C S ( )<br>C Ouck Start<br>C Topology<br>C Dack Start<br>C Topology<br>D Dack Start<br>D Dack Start<br>D  | Fabric Membership<br>3 Leafs • 0 Decom • 0 Martin • 0 Adden • 0 Adden • 0 Adden • 0 Adden • 0 Adden • 0 Adden • 0 Adden • 0 Adden • 0 Martin • 0 Adden • 0 Martin • 0 Martin • 0 | Registered Nodes       nessioned<br>ance     O<br>Virtual<br>Leafs       Pod ID        • Node       Read Rack Names     101<br>102                                                                                                    | Nodes Pending Registral<br>• 0 Decommissioned<br>• 0 Martenance<br>• 0 Active<br>• 0 Isactive Sp<br>D Name<br>LE101<br>Decommission L                                                                                                    | tion Unreachable Nodes                                                                                                    | Unmanaged Fabric I<br>O<br>Virtual<br>Spines<br>IP<br>10.0.176.64/32                                                                                    | Nodes Auto<br>commissioned<br>antennance<br>ctile<br>Maintenance<br>No                             | Firmware Update                     |
| Inventory (C) (C) (C) (C) (C) (C) (C) (C) (C) (C)                                                                                                    | Fabric Membership  Fabric Membership  Bacome Bacome | Registered Nodes       missioned same     O       Virtual Leafs     Virtual Leafs       Pod ID        • Node       de and Rack Names     101       ston     102       ession     201       ance (GIR)     2101       2     2201                                                                                                    | Nodes Pending Registrat<br>• 0 Decommissioned<br>• 0 Martenance<br>• 0 Active<br>• 0 hactive Sp<br>D Name<br>LF101<br>Decommission L<br>M The decommission L<br>reloaded and the<br>unregistered nod                                                                                                    | tion Unreachable Nodes  2 2 3 0 0 Decommissioned 0 Mattenance 2 Active 0 Practice  Node Type Leaf  F101 (FLM2628VT7U)  on process can take up to 10 mini rode configuration will be remov fe until recommissioned.                                                                                                    | Unmanaged Fabric I<br>O<br>Virtual<br>Spines<br>IP<br>10.0.176.64/32<br>)<br>ates to complete. The ied from the controller.                             | Nodes Auto ecommissioned astremance true Maintenance Mode No switch will be wip It will show up as | Firmware Update                     |
| Inventory (C) (C) (C) (C) (C) (C) (C) (C) (C) (C)                                                                                                    | Fabric Membership  Fabric Membership  Bacome Bacome | Registered Nodes       Insistored same     Output       Pod ID <ul> <li>Node</li> <li>Reading</li> <li>101</li> <li>102</li> <li>Resion</li> <li>201</li> <li>ance (GR)</li> <li>2101</li> <li>2</li> <li>2201</li> <li>2</li> <li>2</li> <li>3</li> <li>4</li> <li>4</li></ul> | Nodes Pending Registral O Decommissioned O Martenance O Active O Active Sp D Name LF101 Decommission L D Decommission L D D D D D D D D D D D D D D D D D D D                                                                                                    | tion Unreachable Nodes           2              • 0 Decommissioned<br>• Mastenance<br>• Astre<br>• O Inscrive            • 0 Decommissioned<br>• Mastenance<br>• Astre<br>• O Inscrive            • Node Type<br>Leaf            F101 (FLM2628VT7U)           on process can take up to 10 minus<br>rode configuration will be removie<br>te until recommissioned.           ty reload or power off the node(s                                                                                                    | Unmanaged Fabric I<br>O<br>Virtual<br>Spines<br>IP<br>10.0.176.64/32<br>)<br>utes to complete. The<br>ed from the controller.<br>)<br>during this time. | Nodes Auto commissioned astremance true Maintenance Mode No switch will be wip It will show up as  | Firmware Update                     |
| Inventory (C) (C) (C) (C) (C) (C) (C) (C) (C) (C)                                                                                                    | Fabric Membership                                                                                                    | Registered Nodes       standow     Output       Virtual     Virtual       Pod ID     • Node       de and Rack Names     101       ston     102       ston     201       ance (0.0%)     2101       2     2201                                                                                                    | Nodes Pending Registral  O Decommissioned  O Martenance  O Active  O Active  O Active  Sg  D Name  LF101  Decommission L  Decommission L  Decommissi L  Decommission L  Decommissi L  Decommis | tion Unreachable Nodes  2 2 2 2 2 2 2 2 2 2 2 2 2 2 2 2 2 2                                                                                                    | Unmanaged Fabric I<br>Virtual<br>Spines<br>IP<br>10.0.176.64/32<br>Units to complete. The<br>ed from the controller.<br>Units time.<br>Second Remove    | Nodes Auto commissioned anternance trive Maintenance No switch will be wip It will show up as      | Firmware Update                     |

- 5. Disconnect the switch to be replaced from the fabric and disconnect the power cable.
- 6. Unmount the old switch and mount the new switch.

**D** Tip: The Remove from Controller option completely removes the node from the ACI fabric and the serial

number is disassociated from the Node ID. The **Regular** option (in the earlier release) is used in order to temporarily remove the node from the ACI fabric, with the expectation that the same node rejoins the fabric with the same Node ID in the future. For instance, if the node needs to be temporarily powered down for maintenance.

#### Step 2. Commission the New Switch

**Note**: Ensure that the new leaf/spine switch is connected to all the spine/leaf switches in the fabric. If you replace a leaf switch, connect only the uplink cables to your spines. Wait for the leaf switch to be active (step 5) in the fabric before you connect the downlink cables.

**Note**: Before you add the new replacement switch to the fabric, you have to upgrade it manually to the target image or an image that has a direct upgrade path to the target image (in case you would like the last upgrade step done by a policy upgrade to make sure the BIOS/FPGA is updated properly). When you add a switch with an image that has multiple upgrade steps to the target image, it causes multiple issues and impacts your production environment.

If the switch is in ACI mode and you have connected it to the fabric, the new switch, once powered on, can get discovered automatically through Link Layer Discovery Protocol (LLDP).

- 1. Power on the new switch and connect the new switch to the fabric.
- 2. Navigate back to GUI > Fabric > Inventory > Fabric Membership and look for a new switch which does not have an IP address assigned (0.0.0.0) and no node ID assigned, as shown in the image. Cross verify the switch with its serial number.

| cisco                                                           | System | Tenants       | Fabric   | VM Networking | L4-L7 Services | Admin     | Operations      | Apps  |                |               |                 | Advanced Mod<br>welcome, admin |
|-----------------------------------------------------------------|--------|---------------|----------|---------------|----------------|-----------|-----------------|-------|----------------|---------------|-----------------|--------------------------------|
|                                                                 |        | Inventory     |          |               |                |           |                 |       |                |               |                 |                                |
| mentary                                                         |        | Enbrin Mombo  | rehin    |               |                |           |                 |       |                |               |                 | 8                              |
| M Quick Start                                                   |        | Paulie Menie  | a Sing.  |               |                |           |                 |       |                |               |                 |                                |
| Topology                                                        |        | 0 ±           |          |               |                |           |                 |       |                |               |                 | ACTIONS -                      |
| PCD Fabric Setup Policy                                         |        | Serial Number | + Pod ID | Node ID       | Node Name      | Rack Name | Model           | Role  | p              | Decomissioned | Supported Model | SSL Certificate                |
| FDO20160TPP                                                     |        | FDO20160TPP   | 1        | 102           | leaf102        | default   | N9K-C93180YC-EX | leaf  | 10.0.24.95/32  | False         | True            | yes                            |
| E0020331880                                                     |        | FDO20331BKQ   | 1        | 101           | leaf101        |           | N9K-C93180YC-EX | leaf  | 10.0.168.64/32 | False         | True            | yes                            |
| FGE18200AVP                                                     |        | FGE18200AVP   | 1        | 201           | spine201       |           | N9K-C9508       | spine | 10.0.24.94/32  | False         | True            | yes                            |
| SAL1943RTS1                                                     |        | SAL1943RTS1   | 1        | 104           | leaf104        |           | N9K-C93727X-E   | leaf  | 10.0.24.92/32  | False         | True            | yes                            |
| SAL1943RTT7      Minimanaged Fabric Nodes     Unreachable Nodes |        | SAL1943RTT7   | 1        | 0             |                |           | N9K-C9372TX-E   | leaf  | 0.0.0          | false         | Falso           | n/a                            |

3. As shown in the image, right-click the new switch and from the drop-down list choose Register Switch.

| uhuhu<br>cisco                                                                                                    | System                                        | renerns                                                                                                    |                                                                                                    |                                                                                                    |                                                                        |                               |                                                                                                    |                                                                     |                                                                                   |                                                                   |                                                      |                                                                                                    |
|----------------------------------------------------------------------------------------------------|-----------------------------------------------|----------------------------------------------------------------------------------------------------|----------------------------------------------------------------------------------------------------|----------------------------------------------------------------------------------------------------|------------------------------------------------------------------------|-------------------------------|----------------------------------------------------------------------------------------------------|---------------------------------------------------------------------|-----------------------------------------------------------------------------------|-------------------------------------------------------------------|------------------------------------------------------|----------------------------------------------------------------------------------------------------|
|                                                                                                    |                                               | Inventor                                                                                                    |                                                                                                    |                                                                                                    |                                                                        |                               |                                                                                                    |                                                                     |                                                                                   |                                                                   |                                                      |                                                                                                    |
| wentery                                                                                                    | S 3                                           | Fabric Membe                                                                                                    | rship                                                                                                    |                                                                                                    |                                                                        |                               |                                                                                                    |                                                                     |                                                                                   |                                                                   |                                                      | E .                                                                                                    |
| Quick Start                                                                                                    |                                               |                                                                                                    | in crimp                                                                                                    |                                                                                                    |                                                                        |                               |                                                                                                    |                                                                     |                                                                                   |                                                                   |                                                      |                                                                                                    |
| Pod 1                                                                                                    |                                               | 0+                                                                                                    |                                                                                                    |                                                                                                    |                                                                        |                               |                                                                                                    |                                                                     |                                                                                   |                                                                   |                                                      | ACTIONS -                                                                                                    |
| POD Fabric Setup Policy                                                                                                    |                                               | Serial Number                                                                                                    | - Pod D                                                                                                    | Note D                                                                                                    | Node Name                                                              | Rack Name                     | Model                                                                                                    | Role                                                                |                                                                                   | Decomissioned                                                     | Supported Model                                      | SSL Certificate                                                                                                    |
| Fabric Membership                                                                                                    |                                               | FDO20160TPP                                                                                                    | 1                                                                                                    | 102                                                                                                    | leaf102                                                                | default                       | N9K-C93180YC-EX                                                                                                    | leaf                                                                | 10.0.24.95/32                                                                     | False                                                             | True                                                 | yes                                                                                                    |
| Unerscheite Nodes                                                                                                    | FDO203318KQ                                   | 1                                                                                                    | 101                                                                                                    | leaf101                                                                                                    |                                                                        | N9K-C93180YC-EX               | leaf                                                                                                    | 10.0.168.64/32                                                      | False                                                                             | True                                                              | yes                                                  |                                                                                                    |
|                                                                                                    | FGE18200AVP                                   | 1                                                                                                    | 201                                                                                                    | spine201                                                                                                    |                                                                        | N9K-C9508                     | spine                                                                                                    | 10.0.24.94/32                                                       | Faine                                                                             | True                                                              | VIII                                                 |                                                                                                    |
|                                                                                                    |                                               | SAL 19438751                                                                                                    | 1                                                                                                    | 104                                                                                                    | jeaf104                                                                |                               | N9K-C9372TX-E                                                                                                    | leaf                                                                | 10.0.24.92/32                                                                     | Faise                                                             | The                                                  | ves.                                                                                                    |
|                                                                                                    |                                               | SAL 19439TT2                                                                                                    |                                                                                                    | 0                                                                                                    |                                                                        |                               | N9K-C9322TX-E                                                                                                    | last                                                                | 0.0.0.0                                                                           | Ealso                                                             | Faine                                                | nia                                                                                                    |
|                                                                                                    |                                               |                                                                                                    | Decommission Switch<br>Delate                                                                                        |                                                                                                    |                                                                        |                               |                                                                                                    |                                                                     |                                                                                   |                                                                   |                                                      |                                                                                                    |
| ululu<br>cisco                                                                                                    | System                                        | Tenants                                                                                                    | Decommission Switch<br>Deate<br>Fabric                                                                               | VM Networking                                                                                                 | L4-L7 Services                                                         | Admin                         | Operations                                                                                                    | Acces                                                               |                                                                                   | ¢                                                                 | 1                                                    | Advanced Mod<br>welcome, admin                                                                                             |
| elledia<br>cisco                                                                                                    | System                                        | Tenants                                                                                                    | Decommission Switch<br>Deale<br>Fabric<br>y   Febric Policies   Acco                                                 | VM Networking                                                                                                 | L4-L7 Services                                                         | Admin                         | Operations :                                                                                                    | Apps                                                                |                                                                                   | ٩                                                                 | 1                                                    | Advanced Mod<br>welcome, admin                                                                                             |
| nijinijin<br>cisco                                                                                                    | System                                        | Tenants<br>Description                                                                                                    | Decommission Station<br>Pather<br>y   Pather Policies   Acco                                                         | VM Networking :<br>ma Policima                                                                                | L4-L7 Services                                                         | Admin                         | Operations :                                                                                                    | Арря                                                                |                                                                                   | ٩                                                                 | 1                                                    | Advanced Mod<br>welcome, admin                                                                                             |
| i fi i fi i<br>Ci SCO<br>Inventory<br>Quick Stan                                                                                                    | System                                        | Tenonts<br>Fabric Membe                                                                                                    | Decommission Banton<br>Dealer<br>Fabric<br>ry I Fabric Politike I Acco<br>ership                                     | VM Networking :<br>ma Policima                                                                                | L4-L7 Services                                                         | Admin                         | Operations :                                                                                                    | Apps                                                                |                                                                                   | P                                                                 | i                                                    | Advanced Mod<br>velicome, admin                                                                                            |
| it i i i i i<br>cisco<br>mantag<br>Quoc Star<br>Tapologi<br>V Tapologi                                                                                                    | System                                        | Tenonts<br>Fabric Member                                                                                                    | Decommission Banton<br>Dealer<br>Fabric<br>ry I Fabric Politikes I Acco<br>ership                                    | VM Networking<br>est Policies                                                                                 | L4-L7 Services                                                         | Admin                         | Operations .                                                                                                    | Apps                                                                |                                                                                   | ę                                                                 | 1                                                    | Atheneod Mot<br>welcowa, admin                                                                                             |
|                                                                                                    | System                                        | Tenants<br>Fabric Membe                                                                                                    | Peconmission Bwitch<br>Deate<br>Y I Fabric Policies 1 Acc<br>ership                                                  | VM Networking -                                                                                               | L4-L7 Services                                                         | Admin<br>Bitt Name            | Operations                                                                                                    | Apps                                                                |                                                                                   | P                                                                 | j<br>Successf Model                                  | Ashenced Mor<br>welcowe, advise<br>Internet State<br>ACTIONS +<br>SS. Centrolice                                           |
|                                                                                                    | System                                        | Tonanta<br>Tonanta<br>Fabric Membe<br>Setel Number<br>Toposotarpe                                                                                                    | Seconsistion Bellon<br>Deale<br>y I Fachtle Verlicke I Acco<br>arship<br>- Ped ID                                    | Will Networking<br>Hell Policies<br>Noos 10<br>102                                                            | L4-L7 Services                                                         | Admin<br>Bick Name<br>default | Operations .                                                                                                    | Acos<br>Ros                                                         | p-<br>100.24.95/12                                                                | Decomissioned<br>False                                            | i<br>Supported Model                                 | Advanced Mod<br>welcome, advise                                                                                            |
| Clisco<br>Cisco<br>Guice Star<br>Courtery<br>Court Star<br>Court Star<br>Court Star<br>Court<br>Court | System<br>E G                                 | Tenords<br>Tenords<br>Fabric Membe                                                                                                    | Seconsector Bellon<br>Deale<br>Fabric<br>y I Fabric Feldow I Acco<br>arShip<br>-> Pol ID<br>1                        | Will Networking<br>mis Paticles<br>Node ID<br>102<br>103                                                      | L4-L7 Services                                                         | Admin<br>Reck Nany<br>default | Operations .                                                                                                    | Apps<br>Role<br>Soft                                                | ₽<br>100.24.95/32<br>100.146.64/32                                                | Deconspoled<br>File<br>File                                       | Î<br>Supported Model<br>Tine<br>Tine                 | Advenced Mod<br>velocina, admin                                                                                            |
| Intellin     CISCO     CISCO                                                                                                    | System                                        | Tenants<br>Tenants<br>Deverso<br>Fabric Member<br>Fobosiserse<br>Fobosiserse<br>Fobosiserse<br>Fobosiserse<br>Fobosiserse<br>Fobosiserse<br>Fobosiserse                                         | Seconsesson Belton<br>Peelle<br>Y I Fabrico<br>Y I Fabrico<br>Profilio<br>- Pod ID<br>1<br>1                         | VM Networking<br>ms Policies<br>Node ID<br>102<br>101<br>201                                                  | L4-L7 Services                                                         | Admin<br>Reck Name<br>default | Operations<br>Note:<br>New-Ceb180rC-EX<br>New-Ceb180rC-EX<br>New-Ceb180rC-EX                                          | Appa<br>Role<br>Keal<br>Keal<br>Keal                                | P<br>10.02495/32<br>100.14684/32                                                  | Decomposed<br>Fase<br>Fase<br>Fase                                | i<br>Supported Model<br>Trae<br>Trae                 | Advenced biod<br>webcores, advise<br>Control of the<br>SSE, Construme<br>yets<br>yets<br>yets                              |
| Classifier     Cost Start     Cost Start     Cost Start     Cost Start     Cost Start     Cost Start     Cost Start     Cost Start     Cost Start     Cost Start     Cost Start     Cost     Cost                                                                                                    | System<br>E D<br>Commissioned Switches        | Tonanta<br>Tonanta<br>Fabric Member<br>Focoisonre<br>Focoisonre<br>Focoisonre<br>Focoisonre<br>Focoisonre<br>Focoisonre<br>Focoisonre                                                           | Seconsesson Belton<br>Deale<br>y I Fabrico<br>y I Fabrico<br>Proble Publice 1 Acc<br>enship<br>1<br>1<br>1<br>1<br>1 | Vul Networking -<br>met Pulsee<br>102<br>101<br>201<br>201                                                    | L4-L7 Services                                                         | Admin<br>Rec Nane<br>defaut   | Openations<br>Notel<br>NINC-G31807C-EX<br>NINC-G31807C-EX<br>NINC-G303807C-EX                                         | Apps<br>Note<br>Seaf<br>Leaf<br>Spine                               | P<br>100.24.95/32<br>100.24.94/32<br>100.24.94/32<br>100.24.94/32                 | Decontragonee<br>False<br>False<br>False<br>False                 | l<br>Supported Moder<br>True<br>True<br>True<br>True | Adamasi Mati<br>wekane, adata<br>ACTORE -<br>SOL Contrain<br>yes<br>yes<br>yes<br>yes<br>yes                               |
| Classical Interfaces and D<br>Costs Start<br>Costs Start<br>Costs Start<br>Costs Starts Faces Press<br>Costs Starts Starts Press<br>Costs Starts Starts Press<br>Costs Starts Starts Press<br>Costs Starts Starts Starts Starts<br>Costs Starts Starts Starts Starts<br>Costs Starts Starts Starts Starts<br>Costs Starts Starts Starts Starts<br>Costs Starts Starts Starts Starts<br>Costs Starts Starts Starts Starts<br>Costs Starts Starts Starts Starts<br>Costs Starts Starts Starts Starts<br>Costs Starts Starts Starts<br>Costs Starts Starts Starts<br>Costs Starts Starts Starts<br>Costs Starts Starts Starts<br>Costs Starts Starts<br>Costs Starts<br>Costs Starts<br>Costs Costs Costs                                                                                                    | System<br>E 2<br>s<br>Decommissioned Switches | Tenores<br>Tenores<br>Exercise<br>Fabric Member<br>Poccosorerre<br>Poccosorerre<br>Poccosorerre<br>Poccosorerre<br>Poccosorerre<br>Poccosorerre<br>Poccosorerre<br>Poccosorerre<br>Poccosorerre | Seconservation Behavior<br>People<br>y   Feddric Petricker   Acco<br>arship<br>Peol ID<br>1<br>1<br>1<br>1<br>1      | VAI Networking<br>met Paktee<br>Network<br>102<br>101<br>201<br>201<br>201<br>201<br>201<br>201<br>201<br>201 | Ket-L7 Services<br>Note home<br>Metho2:<br>Metho3<br>Serve21<br>Metho4 | Admin<br>Reck Name<br>default | Operations<br>Need<br>NeedBitIntro-DX<br>Net-Catalitor-DX<br>Net-Catalitor-DX<br>Net-Catalitor-DX<br>Net-Catalitor-DX | Appos<br>Nois<br>Nois<br>Nois<br>Nois<br>Nois<br>Nois<br>Nois<br>No | P<br>100.24.95/32<br>100.24.95/32<br>100.24.95/32<br>100.24.95/32<br>100.24.95/32 | Deconstoled<br>False<br>False<br>False<br>False<br>False<br>False | 1<br>Supporter Model<br>True<br>True<br>True<br>True | Advanced Mod<br>welcome, editerio<br>welcome, editerio<br>Actitodes –<br>505, Controler<br>945<br>945<br>945<br>945<br>945 |

4. The fields, as shown in the image, are to be filled with the required information.

- POD ID: Default is 1. If you have a multi-pod fabric, use the correct POD ID.
- Node ID: It is very important to configure the correct node ID. Enter the same node ID as the previous switch because the APIC pushes the configuration based on the node ID. Once you assign and it gets registered, you cannot change this without decommissioning the switch.
- Node Name: Enter the same name for the node as before.
- 5. As shown in the image, the new leaf gets an IP assigned from the APIC DHCP pool.

| cisco System                                     | Tenants       | Fabric   | VM Networking | L4-L7 Services | Admin     | Operations      | Apps  |                | P             | i               | Advanced Mode<br>welcome, admin + |
|--------------------------------------------------|---------------|----------|---------------|----------------|-----------|-----------------|-------|----------------|---------------|-----------------|-----------------------------------|
|                                                  | Inventor      |          |               |                |           |                 |       |                |               |                 |                                   |
| Constant Constant                                | Fabric Membe  | ership   |               |                |           |                 |       |                |               |                 | i                                 |
| Topology     M Pod 1     POD Fabric Satur Policy | 0 ₹           |          |               |                |           |                 |       |                |               |                 | ACTIONS -                         |
| * 🖿 Fabric Membership                            | Serial Number | - Pod ID | Node ID       | Node Name      | Rack Name | Model           | Role  | P              | Decomissioned | Supported Model | SSL Certificate                   |
| Unmanaged Fabric Nodes                           | FD020160TPP   | 10       | 102           | leaf102        | default   | N9K-C93180YC-EX | loof  | 10.0.24.95/32  | False         | True            | Yes                               |
| Contractable Nodes                               | FDO203318KQ   | 1        | 101           | leaf101        |           | N9K-C93180YC-EX | leaf  | 10.0.168.64/32 | Falso         | Truo            | yes                               |
| Disabled Interfaces and Decommissioned Switches  | FGE18200AVP   | 1        | 201           | spine201       |           | N9K-C9508       | spine | 10.0.24.94/32  | False         | True            | yes                               |
|                                                  | SAL1943RTS1   | 1        | 104           | leaf104        |           | N9K-C9372TX-E   | leaf  | 10.0.24.92/32  | False         | True            | yes                               |
|                                                  | SAL1943RTT7   | 1        | 103           | leaf103        |           | N9K-C9072TX-E   | leaf  | 10.0.184.95/32 | Falso         | True            | yes                               |

6. If you replace the leaf switch, connect the downlink cables now and confirm all ports are up.

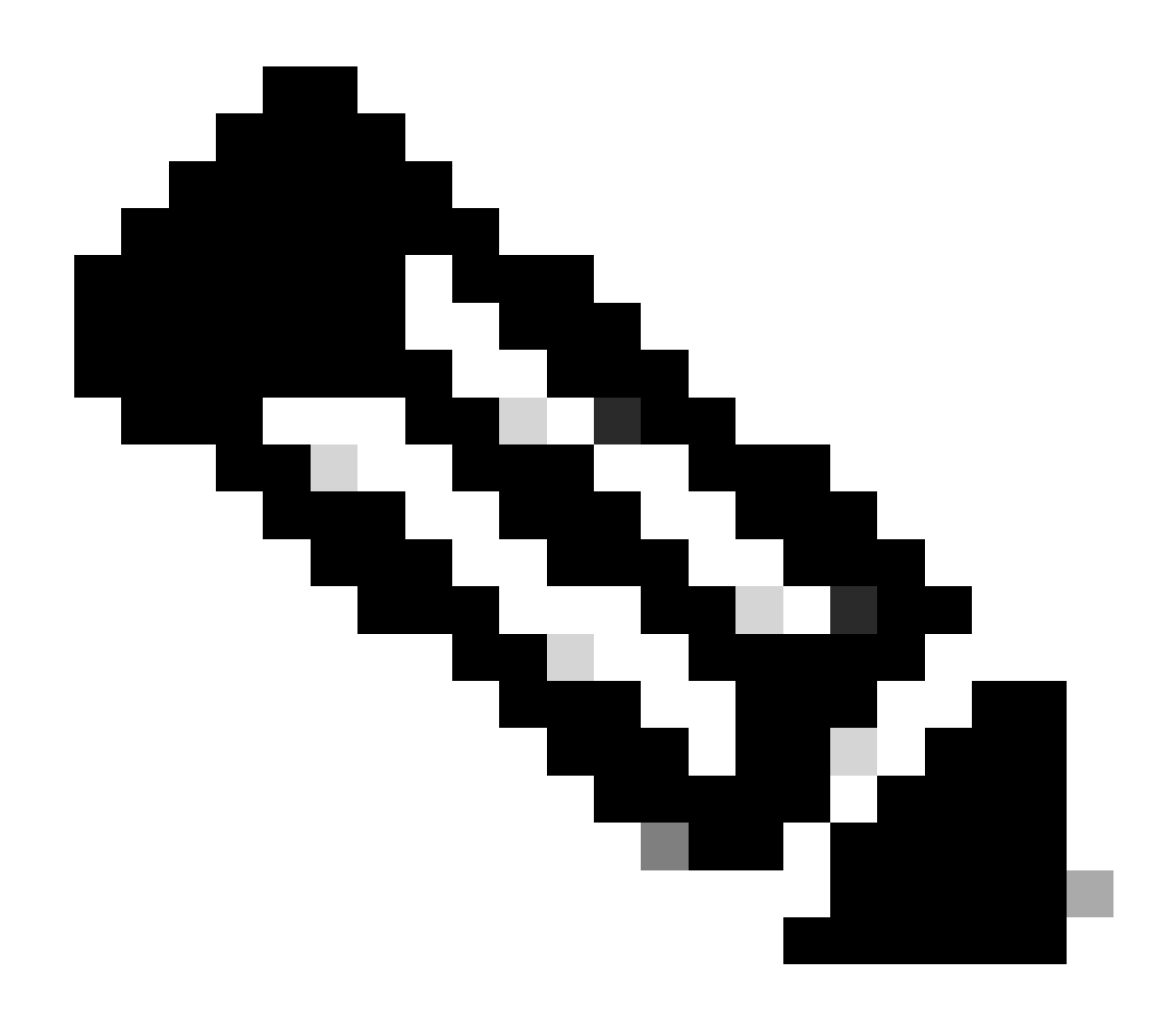

**Note**: If the decommissioned node has Port Profile deployed on it, an additional reload is necessary in the commissioned node in order to apply the configuration in the ports.

# Verify

Use this section in order to confirm that your configuration works properly.

1. You can verify the switch status in GUI > Fabric > Inventory > Topology. The new switch is part of the topology, as shown in the image.

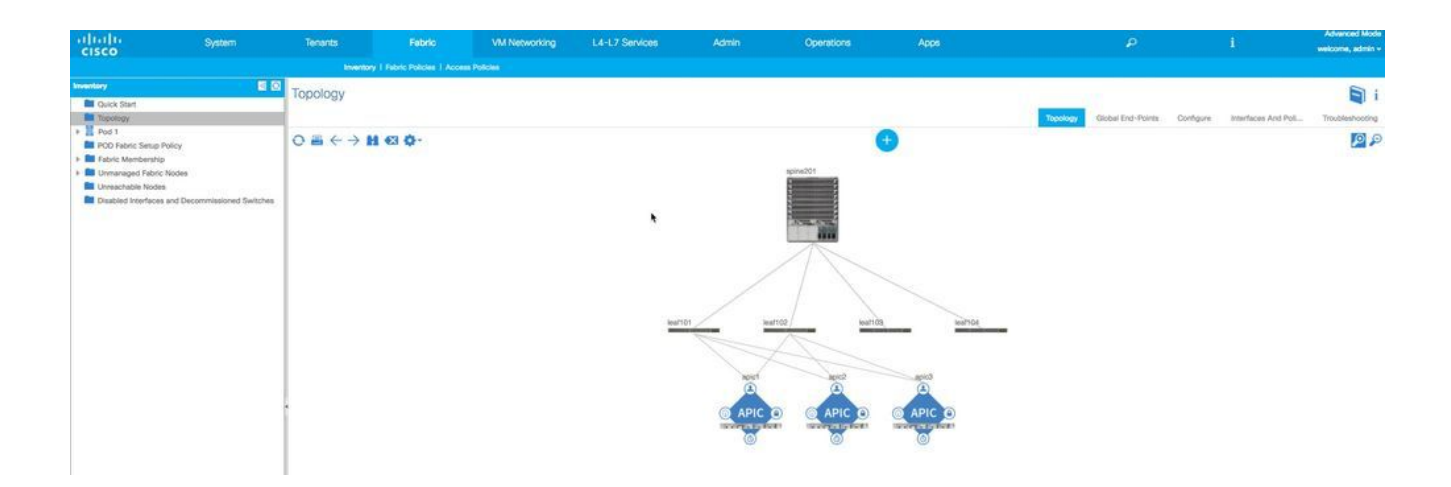

2. Connect to the APIC IP address through SSH and enter the command acidiag fnvread in order to confirm the new switch state which shows up as active.

| apic1# ac<br>ID | idiag fnvread<br>Pod ID | Name     | Serial Number | IP Address     | Role  | State  | .astUpdMsgId |
|-----------------|-------------------------|----------|---------------|----------------|-------|--------|--------------|
| 101             | 1                       | leaf101  | FD020331BKQ   | 10.0.168.64/32 | leaf  | active | 0            |
| 102             | 1                       | leaf102  | FD020160TPP   | 10.0.24.95/32  | leaf  | active | 0            |
| 103             | 1                       | leaf103  | SAL1943RTT7   | 10.0.184.96/32 | leaf  | active | 0            |
| 104             | 1                       | leaf104  | SAL1943RTS1   | 10.0.24.92/32  | leaf  | active | 0            |
| 201             | 1                       | spine201 | FGE18200AVP   | 10.0.24.94/32  | spine | active | 0            |
| Total 5 n       | odes                    |          |               |                |       |        |              |
| apic1# 📒        |                         |          |               |                |       |        |              |

## Troubleshoot

This section provides information you can use in order to troubleshoot your configuration.

#### Scenario 1. The New Node is Not Discovered in the Fabric

- 1. Connect a console and enter the command show version.
- 2. If it is in NxOS mode, convert to ACI mode.
- 3. Enter the command show lldp neighbors and check if it discovers the directly connected switch.
- 4. If it is not listed, check and confirm the cable is good. Otherwise, open a case with the Technical Assistance Center (TAC) for help.

**Note**: For the procedure to convert NxOS mode to ACI mode, refer to the Background Information section.

#### Scenario 2. The Newly Added Switch is Shown as NOT SUPPORTED

- 1. Navigate to GUI > Fabric > Inventory > Fabric Membership.
- 2. Check whether the new switch is listed as No under the Supported Model column.
- 3. If No, it could be the issue of your APIC catalog firmware which is too old. Thus, the model of the new switch is not listed in the catalog.

In order to solve this, upgrade the APIC to the same code version as the new switch. After which, the new switch can join the fabric.

#### Scenario 3. SSL Certificate Issue

If the switch fails to get registered with the fabric after you assign a node ID and node name, there could be an SSL certificate issue. In order to verify this, from the console enter the command netstat -an | grep <TEP ip of APIC> and check for an ESTABLISHED session with APIC on port 12215. This session can be established with any of the APICs in your fabric. In order to verify, enter the command again with different APIC IP addresses.

| leaf102# | netsta | t -an   grep 10.0.0. |                |             |
|----------|--------|----------------------|----------------|-------------|
| tcp      | 0      | 0 10.0.248.0:53492   | 10.0.0.3:12343 | ESTABLISHED |
| tcp      | 0      | 0 10.0.248.0:59471   | 10.0.0.1:7777  | TIME_WAIT   |
| tcp      | 0      | 0 10.0.248.0:12183   | 10.0.0.2:40202 | ESTABLISHED |
| tcp      | 0      | 0 10.0.248.0:45388   | 10.0.0.1:12343 | ESTABLISHED |
| tcp      | 0      | 0 10.0.248.0:54347   | 10.0.0.3:12567 | ESTABLISHED |
| tcp      | 0      | 0 10.0.248.0:54645   | 10.0.0.2:12567 | ESTABLISHED |
| tcp      | 0      | 0 10.0.248.0:47119   | 10.0.0.64:4097 | ESTABLISHED |
| tcp      | 0      | 0 10.0.248.0:12439   | 10.0.0.2:39259 | ESTABLISHED |
| tcp      | 0      | 0 10.0.248.0:42683   | 10.0.0.2:12119 | ESTABLISHED |
| tcp      | 0      | 0 10.0.248.0:12183   | 10.0.0.1:33975 | ESTABLISHED |
| tcp      | 0      | 0 10.0.248.0:51140   | 10.0.0.1:12567 | ESTABLISHED |
| tcp      | 0      | 0 10.0.248.0:12151   | 10.0.0.1:46026 | ESTABLISHED |
| tcp      | 0      | 0 10.0.248.0:48348   | 10.0.0.1:12119 | ESTABLISHED |
| tcp      | 0      | 0 10.0.248.0:47141   | 10.0.0.64:4096 | ESTABLISHED |
| tcp      | 0      | 0 10.0.248.0:50292   | 10.0.0.1:12375 | ESTABLISHED |
| tcp      | 0      | 0 10.0.248.0:53474   | 10.0.0.3:12375 | ESTABLISHED |
| tcp      | 0      | 0 10.0.248.0:34757   | 10.0.0.1:12343 | ESTABLISHED |
| tcp      | 0      | 0 10.0.248.0:38933   | 10.0.0.2:12343 | ESTABLISHED |
| tcp      | 0      | 0 10.0.248.0:50201   | 10.0.0.64:5001 | ESTABLISHED |
| tcp      | 0      | 0 10.0.248.0:54683   | 10.0.0.3.12119 | ESTABLISHED |
| tcp      | 0      | 0 10.0.248.0:54608   | 10.0.0.2:12215 | ESTABLISHED |
| tcp      | 0      | 0 10.0.248.0:44738   | 10.0.0.3:1250/ | ESTABLISHED |
|          |        |                      |                |             |

Example:

An established session with any of the APICs on port 12215 means that the new switch is able to communicate with the APIC policy manager. If you do not see this session with any of the APICs, it could be an SSL certificate issue. Open a case with TAC for further assistance.

#### Scenario 4. New Switch Does not Get a TEP IP Address Assigned

If the new switch does not get a TEP IP address assigned after you register the switch, it can be because of an issue in DHCP IP address allocation from the APIC. Open a case with TAC for assistance.